Before creating a ThingLink account, find an image on your iPad and save it to your camera roll.

1. Download the ThingLink App to your iPad. Click Sign Up.

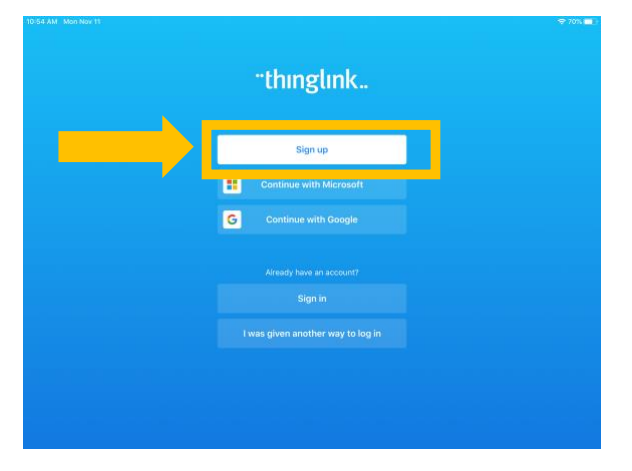

2. Enter an email and password. Accept the *Terms of Services* and click *Continue*.

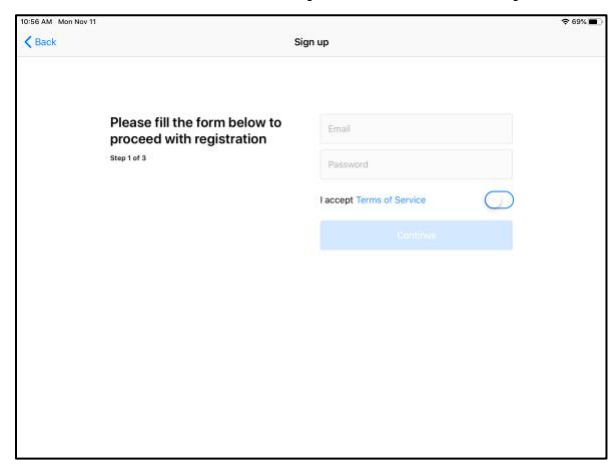

3. Click the + icon in the top righthand corner.

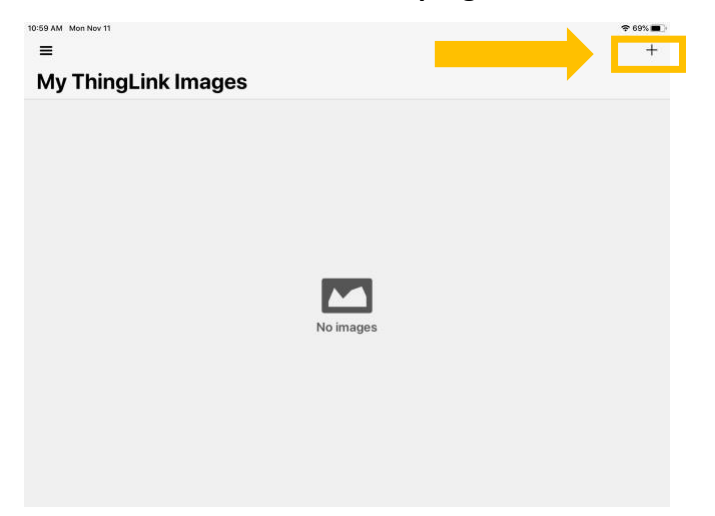

| 01 AM Mon Nov 11    | ₹69<br>\         |
|---------------------|------------------|
| My ThingLink Images | Photo Library    |
|                     | Take Photo       |
|                     | Upload 360 Image |
|                     |                  |
|                     | le images        |
| ٨                   | ło images        |
| И                   | ło images        |
| М                   | ło images        |

5. Select the image that you saved to your photos from Safari. ThingLink will ask for access to your Photos. When you select *Allow*, the image will appear within ThingLink.

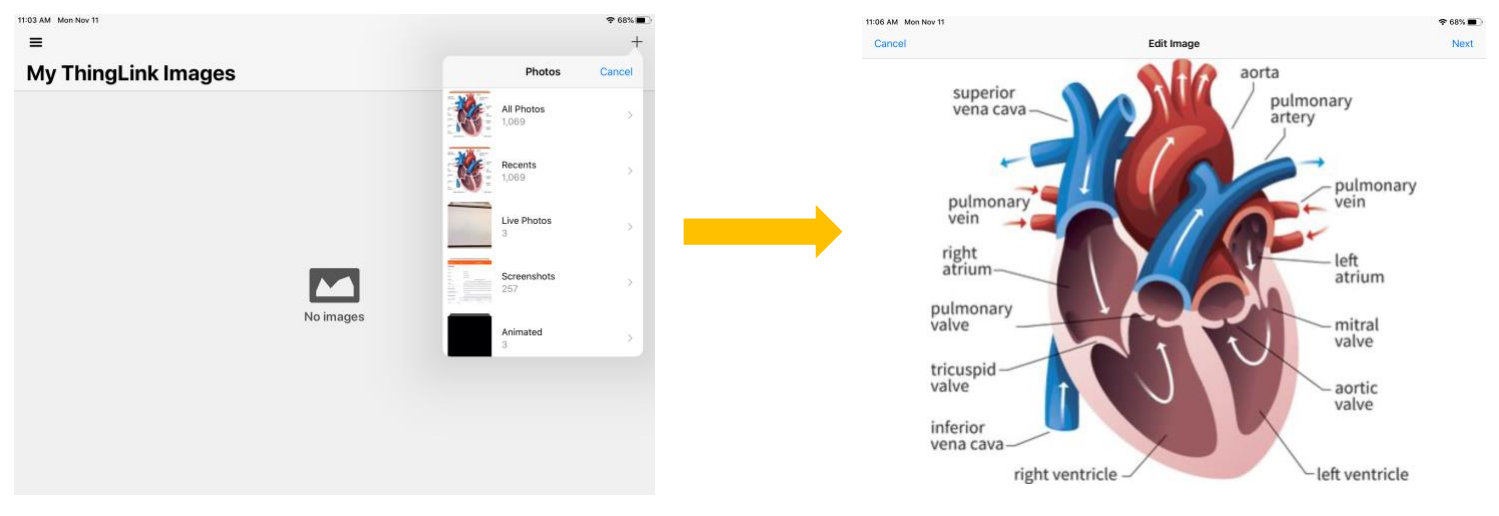

6. Click anywhere on the image. Several options will appear. Select Record Audio.

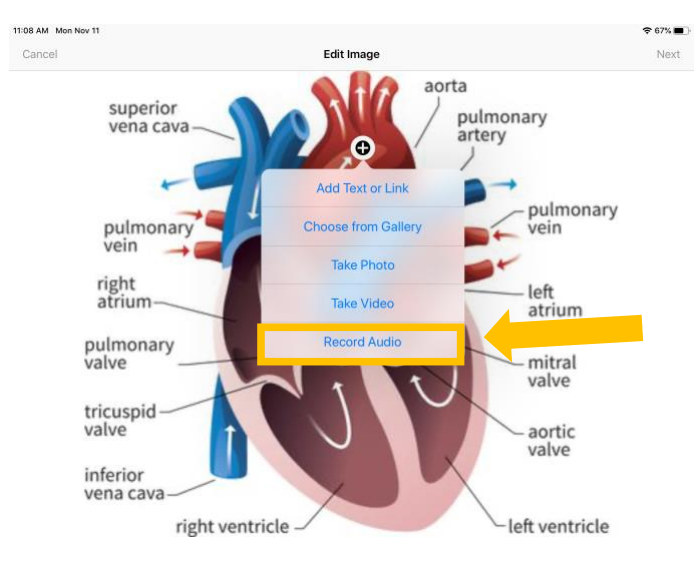

7. Type in a caption for the ThingLink tag. Click the microphone icon. ThingLink will begin to record. When you finish recording, click the microphone icon. You can listen to your recording by clicking the play button. When you are finished, click the green check mark.

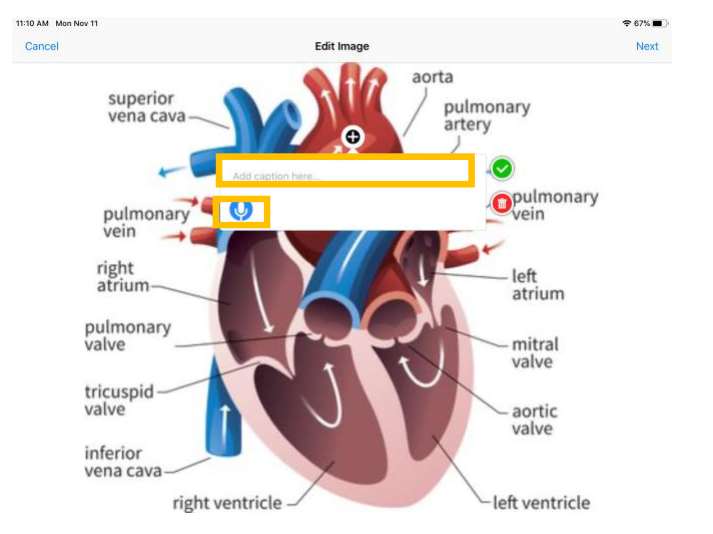

8. Repeat this process (Steps 6 & 7) for all of the recordings that you wish to add. When you are finished, click *Next* in the top righthand corner.

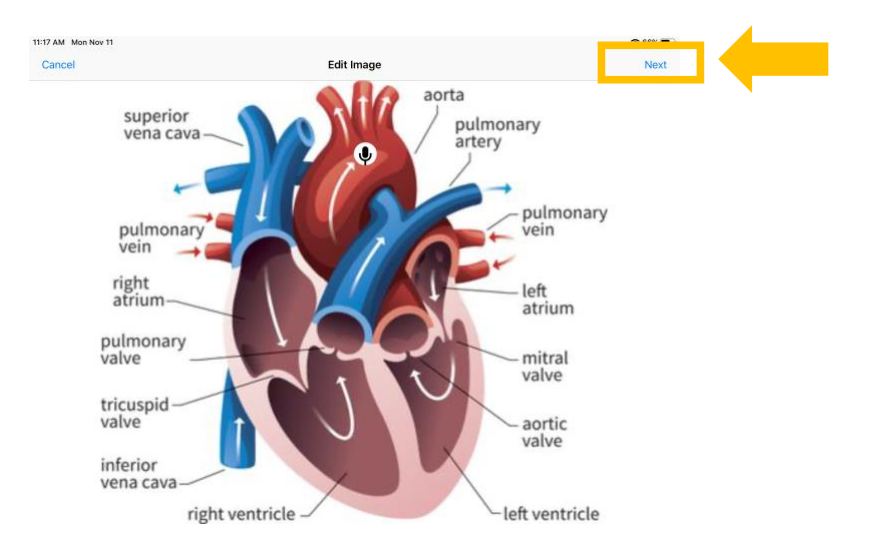

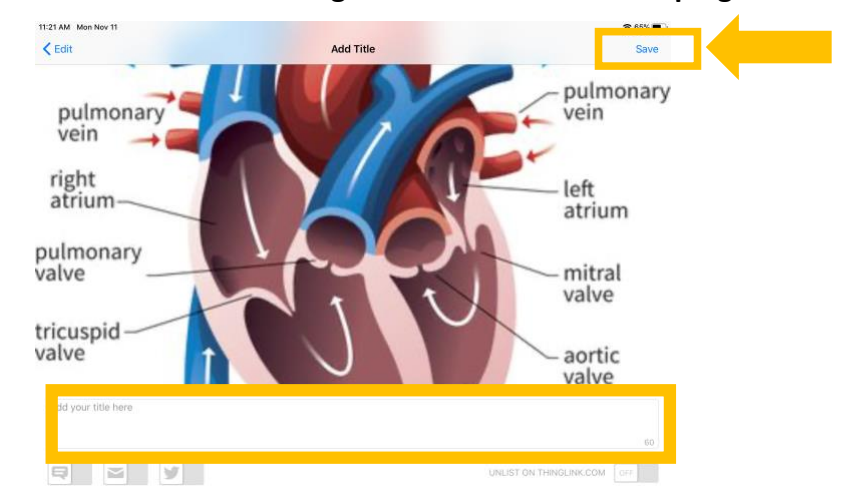

9. Add a title to the image and click *Save* in the top righthand corner.

10. Open <u>https://www.thinglink.com</u>. Sign into your Account.

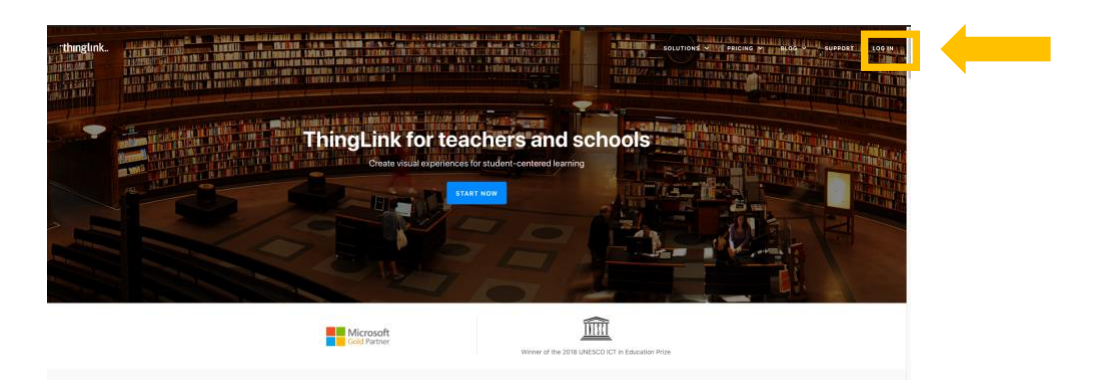

11. Click on the image with your audio recordings.

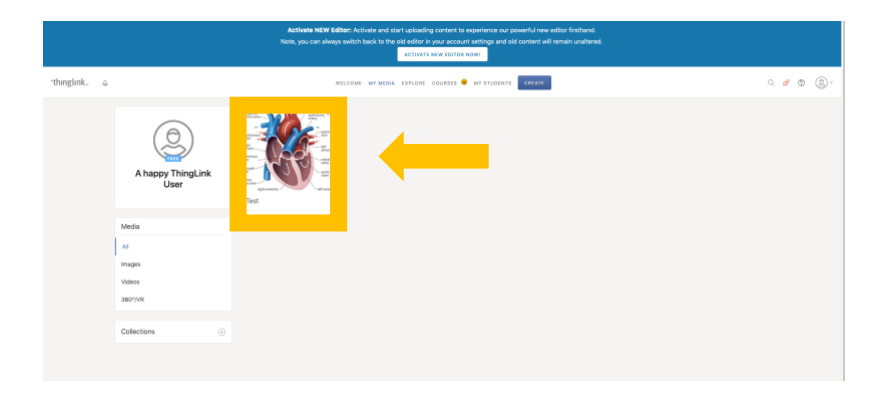

12. Click on the *Share* button. Click the *Share Link* tab. Check the *Hide ThingLink interface*. Click *Copy Link*.

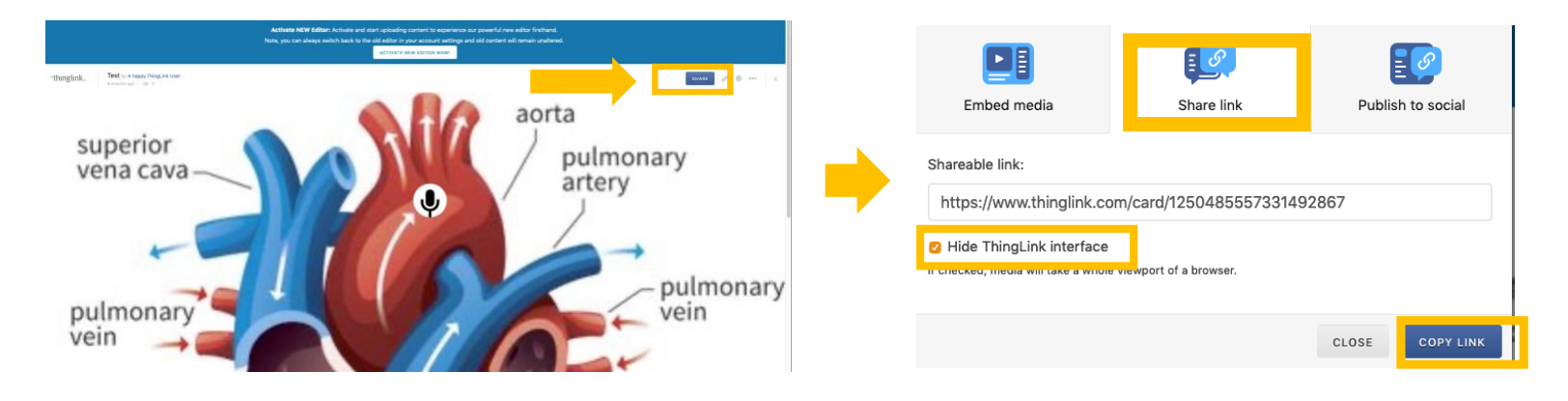

13. Open Canvas. Open the course that you would like to add the ThingLink image. Within a module click the + button and select *External URL* from the dropdown menu. Paste the ThingLink link. Type in a *Page Name* and select *Add Item*.

| Add Item to Canvas Integrations                                                                                                    | × |
|----------------------------------------------------------------------------------------------------|---|
| Add   External URL   • tre Canvas Integrations     Ør Enter a ORE and page name to add a line to any website URL to this module.     URL:   n/card/1250485557331492867     Page Name:   ThingLinlk     Load in a new tab     Indentation:   Don't Indent |   |
| Cancel Add Item                                                                                                    |   |

#### 14. Double check to make sure the ThingLink link is published within your course.

| III   IV   Flipgrid Reflection   III     III   IV   Quizlet   III     III   IV   Quizizz Game   III     III   IV   Quizizz Game   IIII     III   IV   Ed Puzzle Demo   IIII     III   IV   Ed Puzzle Demo   IIIIIIIIIIIIIIIIIIIIIIIIIIIIIIIIIIII                                                                                                    | ‼ ▼ Canva | s Integrations                                 | • + | : |
|----------------------------------------------------------------------------------------------------|-----------|------------------------------------------------|-----|---|
| III   IV   Quizlet   IV   IV     III   IV   Quizizz Game   IV   IV     III   IV   Ed Puzzle Demo   IV   IV     III   IV   Ed Puzzle Demo   IV   IV     III   IV   Kahoot   IV   IV     III   IV   Google Forms   IV   IV     III   IV   Oct 18   10 pts   IV   IV   IV     III   IV   Quizlet   IV   IV   IV     III   IV   Nearpod Student Paced - 1st Grade- Greenock   IV   IV   IV     III   IV   ThingLinlk   IV   IV   IV   IV                                                                                                    |           | Flipgrid Reflection                            | 0   | : |
| III                                                                                                    | ≣ ⊲       | ♀ Quizlet                                      | Ø   | : |
| III   III   III   III   III   III   III   IIII   IIII   IIII   IIIII   IIIIIIIII   IIIIIIIIIIIIIIIIIIIIIIIIIIIIIIIIIIII                                                                                                    | ≣ <       | ♀ Quizizz Game                                 | 0   | : |
| III   Image: Comparison of the system of the system of t | #         | 5 pts                                          | 0   | : |
| III $& \Theta$ Google Forms $& \Theta$ Forms $& \Theta$ Forms      III $& \Theta$ Newsela Practice Assignment $& Oct 18   10 pts       & \Theta Fill     & \Theta Fill     & $                                                                                                    | ≣ ⊲       | ◇ Kahoot                                       | 0   | : |
| Image: Second system   Image: Second system   Image: Second system <td< td=""><td></td><td>Google Forms</td><td>Ø</td><td>:</td></td<>                                                                                                    |           | Google Forms                                   | Ø   | : |
| III   III   IIII   IIIII   IIIIIII   IIIIIIIIIIIIIIIIIIIIIIIIIIIIIIIIIIII                                                                                                    | #         | Newsela Practice Assignment<br>Oct 18   10 pts | •   | : |
| Image: Second Student Paced - 1st Grade- Greenock Image: Second Student Paced - 1st Grade- Greenock   Image: Second Student Paced - 1st Grade- Greenock Image: Second Student Paced - 1st Grade- Greenock   Image: Second Student Paced - 1st Grade- Greenock Image: Second Student Paced - 1st Grade- Greenock                                                                                                    | ii 🖻 q    | uizlet                                         | 0   | : |
| 🗄 🔗 ThingLinlk 💿 🗄                                                                                                    | ∷ & N     | earpod Student Paced - 1st Grade- Greenock     | ø   | : |
|                                                                                                    | ≝ 🖉 Т     | ingLinlk                                       | ø   | ÷ |